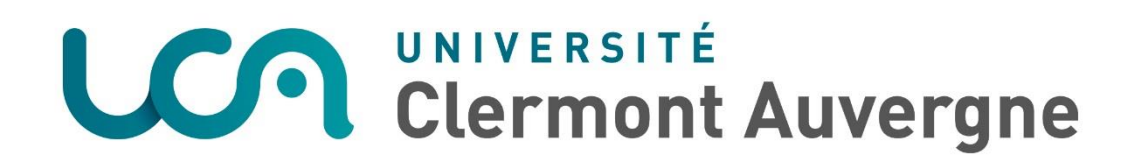

# Comment déposer ou mettre à jour sa photo

# Rendez-vous sur l'ENT de l'Université Clermont Auvergne

<u>ENT</u>

## Pas à pas

 Cliquez sur « Mon compte » en haut à droite de votre écran

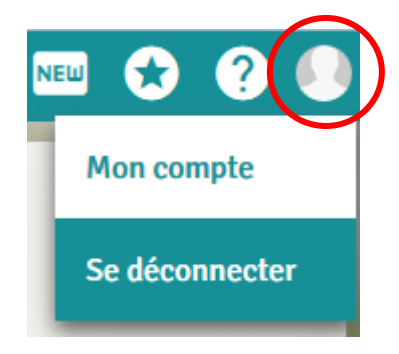

Cliquez sur « Modifier la photo de profil »

|                             | Mon compte                                                                                                    |                |                                                                                  |                              |
|-----------------------------|----------------------------------------------------------------------------------------------------|----------------|----------------------------------------------------------------------------------|------------------------------|
| Informations personnelles   | Badge / Accès                                                                                                   | Mot de passe   | Droit à l'image / Chartes                                                        | Politique de confidentialité |
| Jean DUPONT                 |                                                                                                    |                |                                                                                  |                              |
| Modifier la photo de profil | Identifiant jedupont<br>Il vous permet de vous connecter sur les ordinateurs mis à votre disposition par l'UCA. |                |                                                                                  |                              |
|                             | Adresse mail Jean.DUPON<br>universitaire Vous pouvez cor                                                        |                | T@etu.uca.fr<br>nsulter vos mails à l'adresse https://mail.uca.fr.               |                              |
|                             | Adresse de conta                                                                                                | ct jean.dupont | Ldupont@gmail.com adresse de contact est utilisée en cas de mot de passe oublié. |                              |

- Uniquement lors du premier dépôt, Cliquer sur « Continuer » pour validation de votre droit à l'image
- Puis cliquez à nouveau sur « Continuer »
- Cliquez sur « Télécharger une photo » (pour photo sur ordinateur)
- Cliquez sur « Prendre une photo » (pour prise de photo via webcam)
- Jean DUPONT

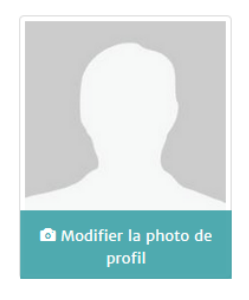

Télécharger une photo Depuis votre ordinateur Prendre une photo Nécessite une webcam X

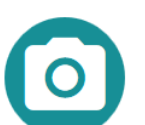

- Téléchargement :
  - Sélectionnez la photo

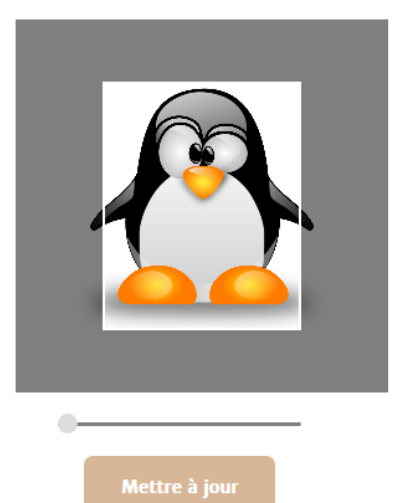

- Prise de photo :
  - Cliquez sur « Prendre photo »

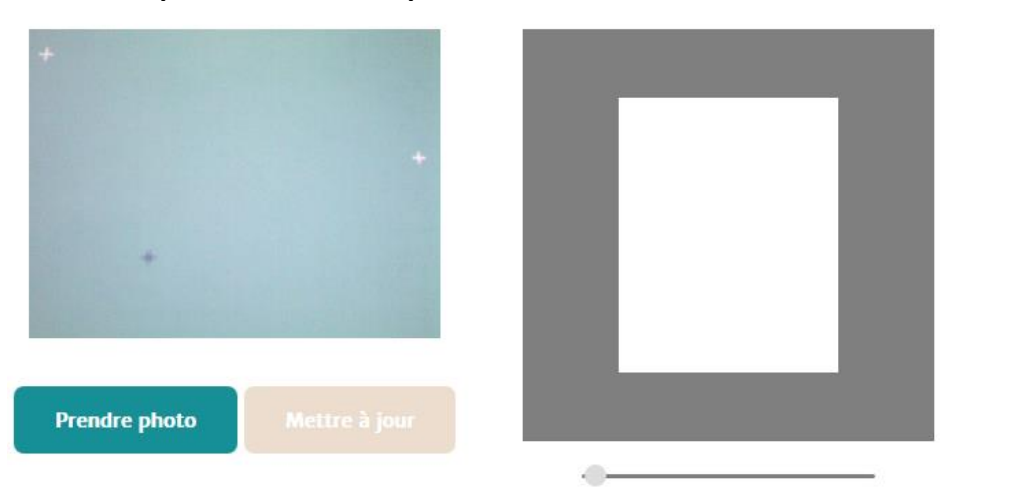

- Cadrez la photo
- Cliquez sur « Mettre à jour » pour valider

Cliquez sur la croix pour recommencer

: Jean DUPONT

• La photo apparaît dans votre profil selon votre choix de droit à l'image

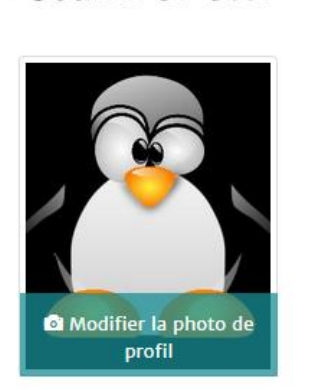

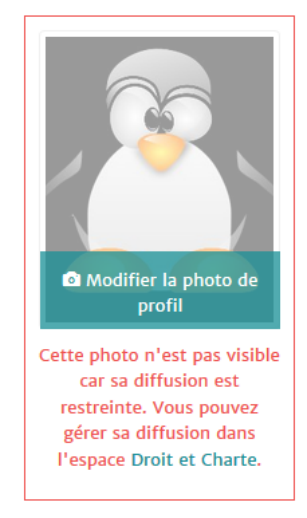

#### ATTENTION

La photo déposée sera utilisée pour l'édition de votre badge étudiant. Elle est soumise à la validation des services de scolarité de l'établissement. Le badge ne sera pas édité sans cette validation.

• Un email est automatiquement envoyé

## Droit à l'image

Vous pouvez changer les droits concernant l'utilisation de votre image en vous rendant sur l'ENT dans l'espace **Mon Compte > Confidentialité et droit à l'image** ou en cliquant sur le bouton ci-dessous

Changer vos droits

\* Dans le respect des dispositions légales en vigueur

# À noter

*Votre identifiant est indispensable pour vous connecter dans les salles informatiques de l'établissement.* 

ou